## 个人网上公积金业务操作指南

个人网上业务操作指南

一、个人提取业务

网上业务系统已开通无房、退休、偿贷、本市购房(限网签日期在网上业务系统上线以后的购房合同,且购房人可以通过联网核查)的提取申请。客户每次在办理提取业务前,需要再次进行"人脸识别"认证。通过认证后,可以办理提取业务。具体步骤如下:

1、在"业务办理"菜单或"我的缴存"页面,点击"提取"按钮。

| 微信公众号 公积金服务热线:12329-0                |                        |                          |          | 你好,陈少峰 🕞             | 退出 🛛 消息 相关政                           |
|--------------------------------------|------------------------|--------------------------|----------|----------------------|---------------------------------------|
| <b>城</b> 杭州省直单位住房公积金管                | 理中心                    |                          | 我的公积金    | 业务办理•                | 信息查询• 实名认                             |
| ◆ 我的公积金                              | 我的缴存                   | 号公积金余额                   | ¥127,261 | 提取<br>提前还款<br>按月转账终山 | ¥ 2924                                |
| Q 公积金客户号<br>100015211614             | 缴存基数                   | ¥ 12183.33               | 最近       | 近账户变动(汇缴)            | 直询                                    |
| EA 身份证<br>3************************0 | 缴存比例                   | 0.12                     | 201      | 17-10-09 ¥ 293       | 24                                    |
| 命心名称     浙江省省直单位住房制度改革办公             | AT PCCHXF              | 贷款余额                     | ¥ 0.00   | = 2                  | 00,000.00 - 200,000.00<br>贷款总额 - 已还本金 |
| 室<br>                                | 贷款起息日<br>贷款到期日<br>贷款利率 | 2002-06-26<br>2008-05-26 | 最近       | 还款<br>¥0             | 宣询                                    |

2、打开手机支付宝应用,扫描电脑屏幕上的"二维码",进行"人脸识别"认证。

| ◆ 我的公积金                        | 人脸识别 🦳 输入身份信息 新定银行卡 🔪 手机验证 🔪 认证完成  |  |
|--------------------------------|------------------------------------|--|
| 名 公积金套户号<br>100015211614       | 请用支付宝扫描下方二维码进行人脸识别,有效时间3分钟,179秒后失效 |  |
| EA 导份证<br>3**************0     |                                    |  |
| ☆ 単位名称<br>浙江省省直单位住房制度改革办公<br>室 | eran de de ser                     |  |
|                                |                                    |  |

3、认证通过,选择"提取原因",点击"下一步"。

| 微信公众号 公积金服务热线:12329-0                                                      |       | 1            | 你好,陈少峰 🕞         | 退出 🛛 消息 | 相关政策 |
|----------------------------------------------------------------------------|-------|--------------|------------------|---------|------|
| 杭州省直单位住房公积金管理中心                                                            | ٥     | 我的公积金        | 业务办理→            | 信息查询•   | 实名认证 |
| ◆ 我的公积金                                                                    | 人脸识别  | 选择提取原因 ) 确认损 | 是取信息〉 确计         | 认提交     |      |
| 〇 公积金寄户号<br>100015211614                                                   |       | 请选择提取原因      | ]                |         |      |
| ○○○○○○○○○○○○○○○○○○○○○○○○○○○○○○○○○○○○                                       | 公积金余额 | ¥ 12         | <b>7,261.</b> 36 |         |      |
| <ul> <li>         ・単位名称         浙江省省直单位住房制度改革办公室         室     </li> </ul> | 提取原因  | 无房           | 提取               |         |      |
|                                                                            |       |              |                  |         |      |

4、按照系统提示要求,输入提取信息(本市购房提取需录入"购房合同号",还贷提取需
 选择"贷款类型"和贷款银行,退休或无房提取不需录入提取信息),点击"下一步"提交信息。

| 微信公众号 雾户服务                        |                | 您好,王小丫 🕞 遢b        | 出 🗹 消息 相关政策 |
|-----------------------------------|----------------|--------------------|-------------|
| <b>公积金网上业务大厅</b><br>www.zjgjj.com |                | 我的公积金 业务办理         | 信息查询 账户设置   |
|                                   |                |                    |             |
| 个人提取                              | 姓名:张三          | 身份证: 330101***7833 |             |
|                                   |                |                    |             |
|                                   | 选择提取原因 🔰 输入合同等 | 确认提取信息 申请完成        |             |
|                                   |                |                    |             |
|                                   | 购房合同号 20       | 005預810462         |             |
|                                   |                |                    |             |
|                                   |                |                    |             |
|                                   |                |                    |             |
| 量近提取情况                            |                |                    | 查看更多        |
| 2016-09-22                        | 满退休提取          | 4168.76            | 然算中         |
| 2016-09-22                        | 按月提取           | 2566. 91           | 结算成功        |
| 2016-09-21                        | 按月提取           | 2566.91            | 结算成功        |
| 2016-09-21                        | 按月提取           | 2566. 91           | 结算成功        |
| 2016-09-21                        | 购房提取           | 200000.00          | 结算成功        |
|                                   |                |                    |             |
|                                   | 用              | 员务热线: 12329-0      |             |
|                                   | 热点问题           | 网点查询 贷款计算器         |             |

- 5、确认提取信息,点击"下一步":
- (1)确认本市购房提取信息

| 種情公众号 客户屋: | <u>\$</u>                                         | \$\$\$\$,王小Y ⊡·                                       | 退出 🖾 消息 相关政策 |
|------------|---------------------------------------------------|-------------------------------------------------------|--------------|
|            | ·务大厅<br>.com                                      | 我的公积金 业务办理                                            | 信息查询 账户设置    |
| 个人提取       | 姓名:张三                                             | 身份证: 330101***7833                                    |              |
|            | 选择提取原因 > 输入合同                                     | 号 6 计提取信号 申请完成                                        |              |
|            | 购房会同号 2005预810462<br>购房总价 ¥1,000,000.00<br>申请提取会额 | 期房地址 単面5位XX-XXX<br>可提單金額 ¥4168.76<br>4168.76 元<br>下一歩 |              |
| 最近提取情况     |                                                   |                                                       | <b>查</b> 顿更多 |
| 2016-09-22 | 流进体提取                                             | 4168.76                                               | 然算中          |
| 2016-09-22 | 按戶提取                                              | 2566. 91                                              | 然算成功         |
| 2016-09-21 | 按戶權取                                              | 2566. 91                                              | 结算成功         |
| 2016-09-21 | 按門權取                                              | 2566. 91                                              | 结算成功         |
| 2016-09-21 | 纳房提取                                              | 200000.00                                             | 结算成功         |
|            |                                                   | 服务热线: 12329-0                                         |              |
|            | 热点问题                                              | 网点查询 贷款计算器                                            |              |

(2)确认退休或无房提取信息

| ◆ 我的公积金                                                                                                | 人脸识别 >选择                   | 是取原因 〉 确认提取信                                       | 息 确认提交                                          |                                            |
|----------------------------------------------------------------------------------------------------|----------------------------|----------------------------------------------------|-------------------------------------------------|--------------------------------------------|
| 久 公积金客户号<br>100015211614                                                                               | 1                          | 青输入本次提取金额                                          |                                                 |                                            |
| ER 身份证<br>3**************0                                                                             | 账户金额                       | ¥ 127,2                                            | <b>61</b> .36                                   |                                            |
| ☆ 単位各称<br>浙江省省直单位住房制度改革办公<br>室                                                                         | 可提取金额                      | ¥ <b>12,00</b><br><i>无房提取金<br/>每次提取</i> 最          | 0.00<br>额为每人1000元<br>高余额不超过12                   | ;/月,<br>000元。                              |
|                                                                                                    | 本次提取金额                     |                                                    | 元                                               |                                            |
| 5、确认 "提交" 。                                                                                            |                            | <del>स</del> —न                                    |                                                 |                                            |
| 5、确认 "提交"。<br><sup>做运公众号</sup> 公职金服务热线:12329-0<br><b>税用省直单位住房公积金管理中心</b>                               |                            | 下一步 停好,1 我的公积金 业务                                  | <sup>夜少難</sup> ┣ 退出                             | 9 //ia //ii                                |
| 5、确认 "提交"。<br><sup>按信公众号</sup> 公联金服务然线:12329-0<br><b>杭州省直单位住房公积金管理中心</b>                               |                            | 下一步<br>你好,<br>我的公积金 业绩                             | <sup>夜少峰</sup>                                  | <sup>99 jij</sup> 8  11<br>ī <b>〕- 实</b> ぞ |
| 5、确认 "提交"。<br><sup>被信公众号</sup> 公联金服务燃烧:12329-0<br><b>杭州省直单位住房公积金管理中心</b><br>◆ 我的公积金                    | 人脸识别 >选择                   | 下一步<br>你好,<br>我的公积金 业绩<br>是取原因 <b>杀</b> 确认提取信      | <sup>夜少蜂</sup>                                  | <sup>93 jij</sup> ē 11<br>īù]• 实行          |
| 5、确认 "提交"。<br>(@后公众号 公积金服券热线:12329-0<br>《 杭州省直单位住房会积金管理中心<br>• 我的公积金<br>Q 公积全有户号<br>100015211614       | 人脸识别 >选择<br>请为:            | 下一步<br>作好,<br>我的公积金 业务<br>是取原因 确认提取信<br>角认提取信息,并提交 | ‱ □ 退出<br>5办理- 信息音<br>息                         | <sup>到 捐息</sup> 和<br>插)- 实行                |
| 5、确认 "提交"。<br>滚后公众号 公职金服务热线:12329-0<br>秋州省直单位住房公积金管理中心<br>• 我的公积金<br>Q 公积金有户号<br>100015211614<br>國 身份证 | 人脸识别 选择<br>请为<br>提取类型 无房提取 | 下一步<br>在好,<br>我的公积金 业组<br>建取原因 确认提取信<br>确认提取信息,并提交 | <sup>使少鲜</sup> □ 退出<br>各办理- 信息音<br>息 → 碘认谱交<br> | ♥ #8 #<br>1前- 实名                           |

7、省直中心在业务受理规定时间内,完成资金到账。

注:工作日 16:00 前提交的提取申请,提取金额当天划入实名认证的银行卡内;其余时间提 交的申请,次日到账(如遇节假日顺延至下一工作日)。

二、异地转入申请业务

有公积金余额需从其他中心转入省直中心的客户,可在网上业务系统申请办理转入手续。

1、 进入网上业务大厅主页面,在"业务办理"菜单选择"异地转入申请"业务。

2、 打开手机支付宝应用,扫描电脑屏幕上的"二维码",进行"人脸识别"认证。

3、 录入相关信息,点击"提交"按钮,业务提交成功。

三、按月转账申请业务

在省直中心办理纯公积金贷款的客户,可在网上业务系统申请办理按月转账业务。

1、 进入网上业务大厅主页面,在"业务办理"菜单选择"按月转账申请"业务。

2、 打开手机支付宝应用,扫描电脑屏幕上的"二维码",进行"人脸识别"认证。

3、 确认按月转账信息,点击"提交"按钮,在确认框再次确认,业务提交成功,业务生效时间同柜面办理时间。

四、按月转账终止业务

已在省直中心办理按月转账还款业务的客户,可在网上业务系统办理提前终止业务。

1、进入网上业务大厅主页面,在"业务办理"菜单选择"按月转账终止"业务。

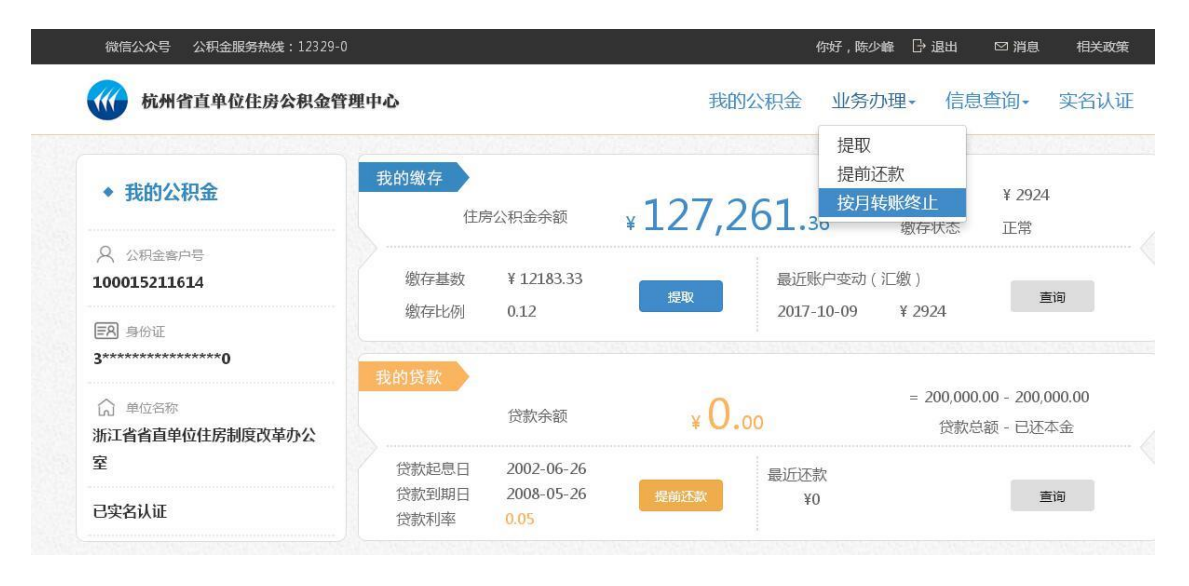

2、打开手机支付宝应用,扫描电脑屏幕上"二维码",进行"人脸识别"认证;同个人提

取业务操作。

3、确认按月转账信息,点击"提交"按钮,在确认框再次确认,业务提交成功,即时生效。

| 杭州省直单位住房公积金管理            | 胆中心      | 我的               | 的公积金 业务办  | 理- 信息查询- 实 |
|--------------------------|----------|------------------|-----------|------------|
| ◆ 我的公积金                  |          | 人脸识别             | 确认提交      | •          |
| Q 公积金客户号<br>100042146978 |          | 请确认需要约           | 冬止的按月转账信息 |            |
| ER 身份证<br>3********      | 借款人姓名    | 孙颖               | 借款人身份证    | 3******    |
| ☆ 単位名称                   | 申请人姓名    | 孙颖               | 公积金合同号    | 20115504   |
| 上海補东发展银行股份有限公司杭州分行       | 贷款类型     | 组合贷款             | 银行        | 浦东发展银行     |
|                          | 按月还款转账账号 | 9502********7677 |           |            |
|                          | 购房地址     | 积家1-1-1701       |           |            |

## 五、手机号码变更

需办理预留手机号码变更的客户,可在网上业务系统办理手机号码变更。

- 1、 进入网上业务大厅主页面,在"业务办理"菜单选择"手机号码变更"业务。
- 2、 打开手机支付宝应用,扫描电脑屏幕上的"二维码",进行"人脸识别"认证。
- 3、 录入新手机号码,获取验证码后,点击"提交"按钮,业务提交成功。

注:以上展示页面,如有调整,中心不再另行通知,以实际业务操作为准!